# JEANINE CARHART

NETW 191 FINAL PROJECT AUGUST 2022

# INTRODUCTION

Q

 $\bigcirc$ 

 $\bigcirc$ 

 $\bigcirc$ 

 $\bigcirc$ 

 $\bigcirc$ 

PROJECT SCOPE > IPv4 Addressing > Connectivity Test > IP Subnetting and Loopback Interfaces > Visio Network Diagram SOHO Wireless Network Security > Final Project

# MODULE 2 IPv4 Addressing

0

# PREPARATION

This screenshot should include the terminal window that shows the default gateway IP address

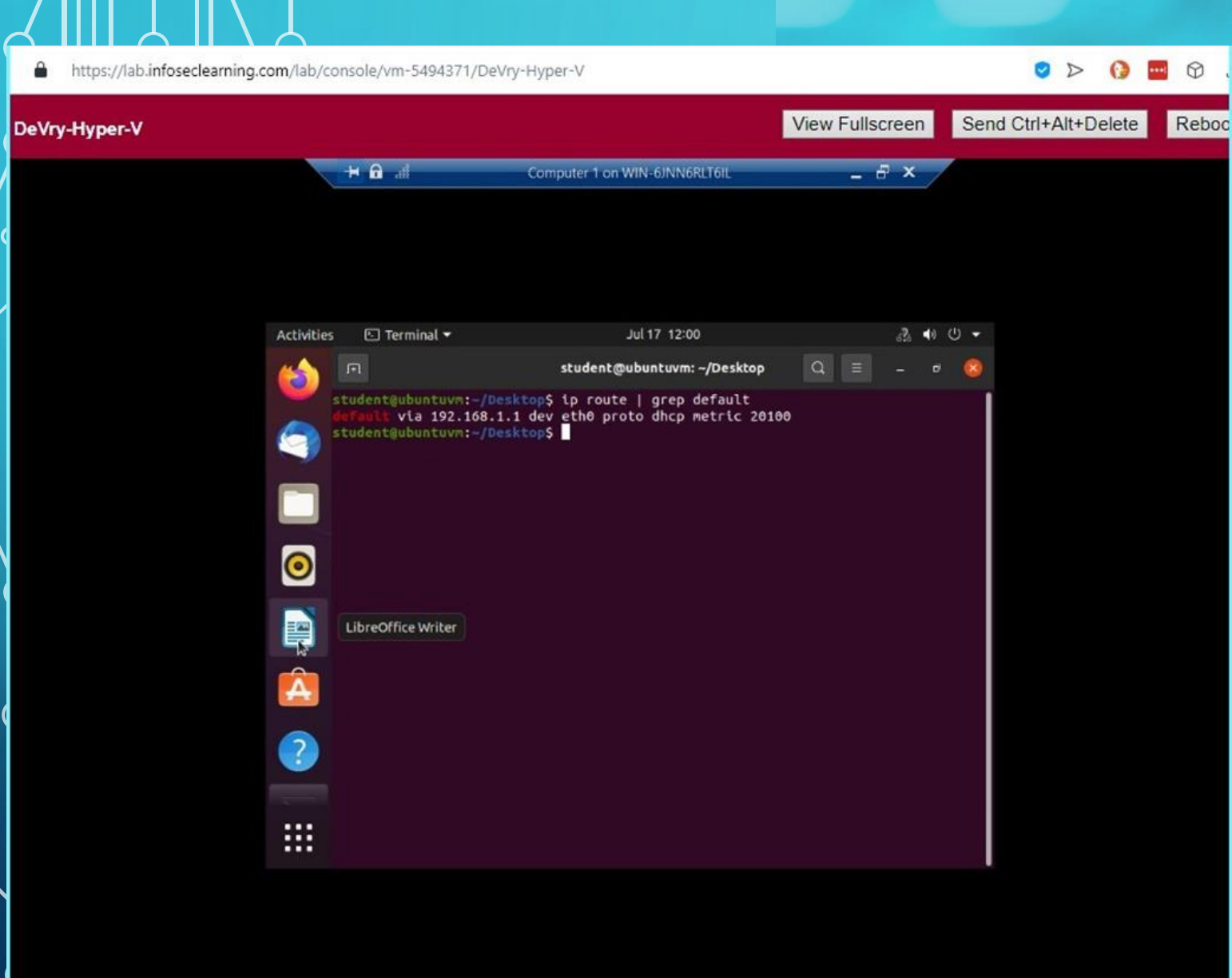

# IPV4 ADDRESS ASSIGNMENT

This screenshot ॑should include the Interfaces page that shows the new IPv4 address on the LAN interface.

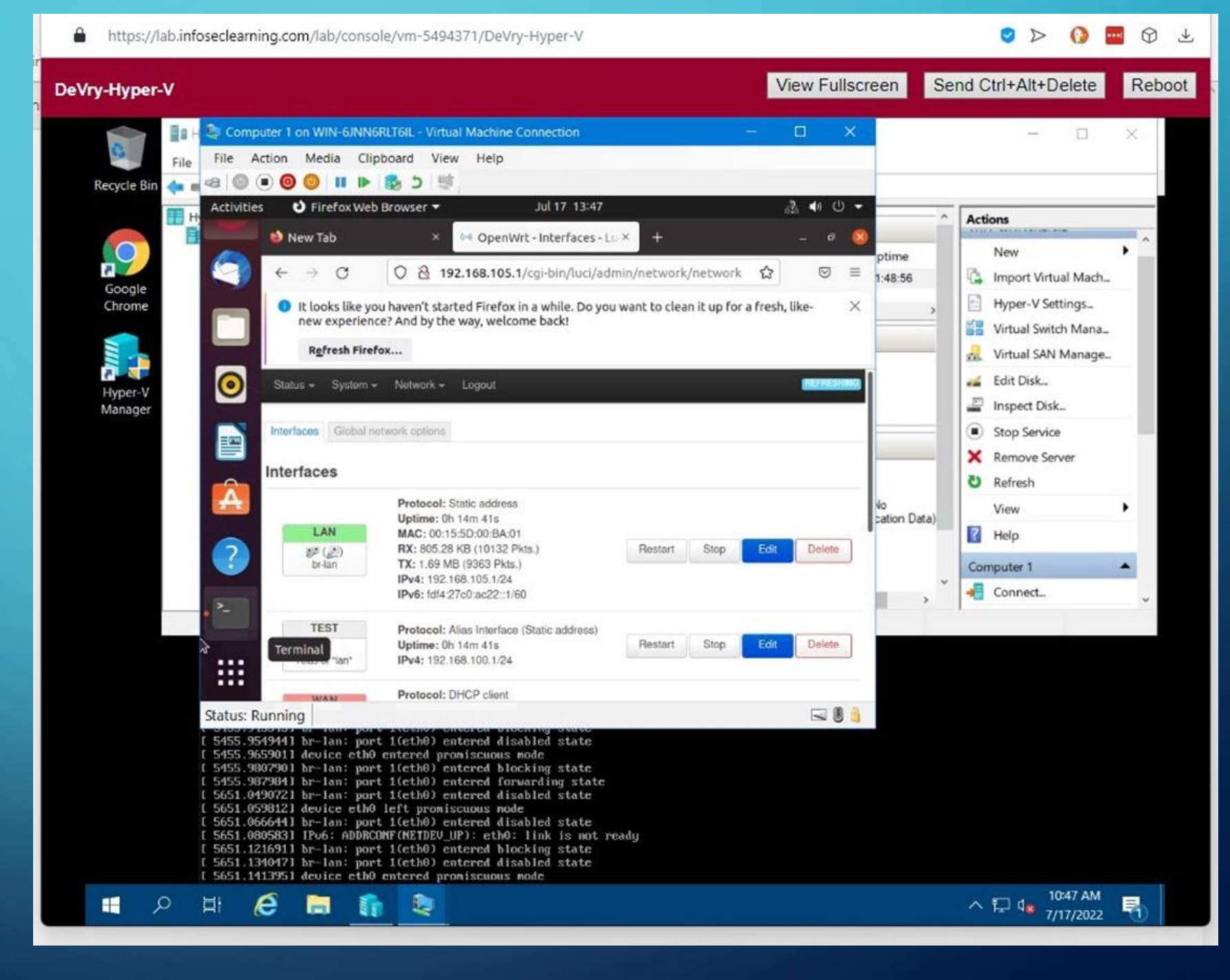

# MODULE 3 Connectivity Test

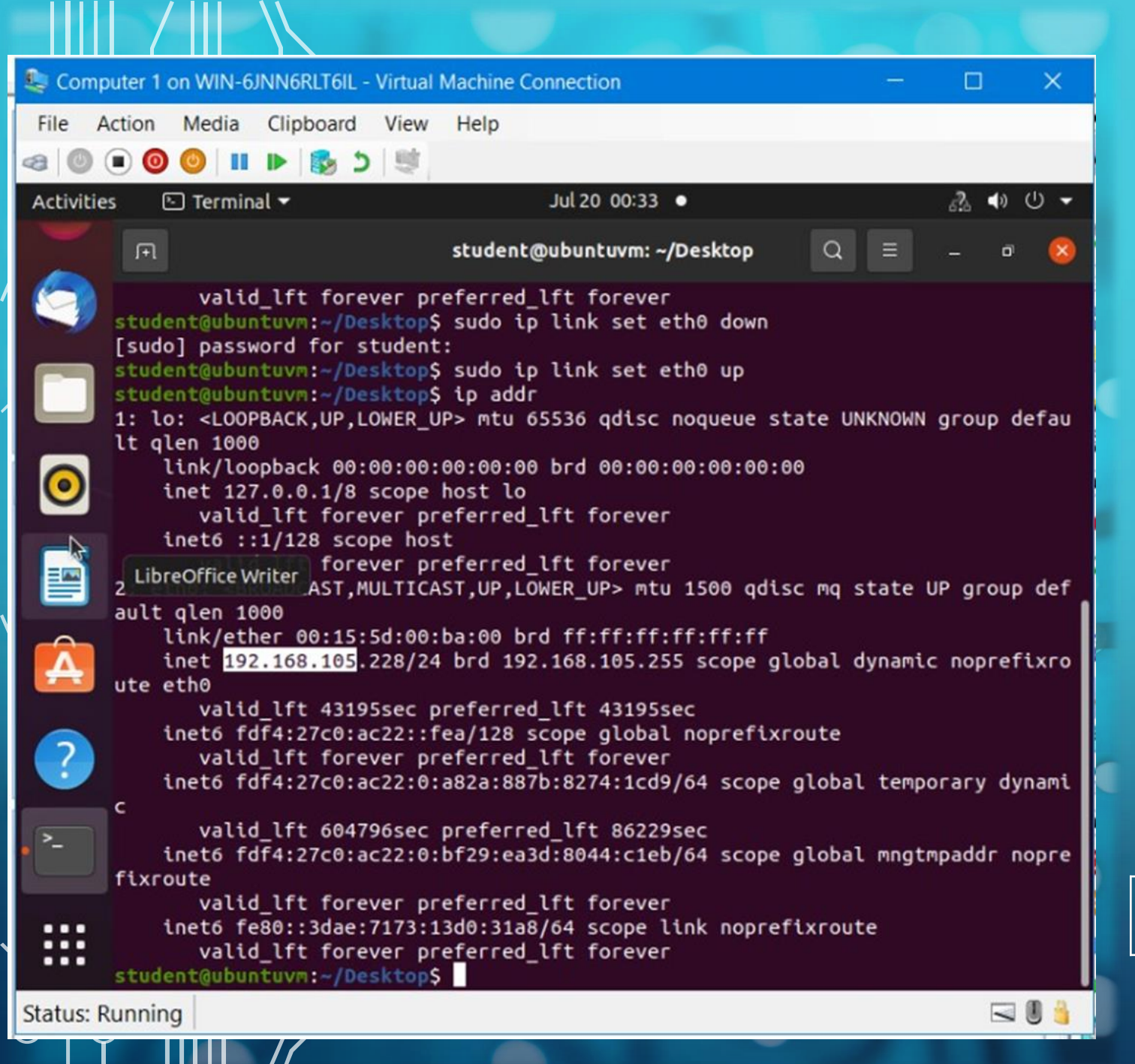

DYNAMIC IP ADDRESS ASSIGNMENT

 This screenshot should show the IPv4 address of the *Computer I* VM.

### Computer 1

Computer 1 192.168.105.228

DYNAMIC IP
ADDRESS
ASSIGNMENT

This screenshot should show the IPv4 address of the *Computer 2* VM.

Computer 2

Computer 2 192.168.105.230

| Secomputer 2 of                                                                                                    | n WIN-6JNN6RLT6IL - Virtual Machine Connection                                                                                                    |   |                       | ×        |
|----------------------------------------------------------------------------------------------------|----------------------------------------------------------------------------------------------------|---|-----------------------|----------|
| File Action                                                                                                    | Media Clipboard View Help                                                                                                    |   |                       |          |
| a 🛛 🗩 🙆                                                                                                    | II ▶ 18 5 10 10 10 10 10 10 10 10 10 10 10 10 10                                                                                                    |   |                       |          |
| Activities 🛛                                                                                                    | ] Terminal ▼ Jul 20 00:37 ●                                                                                                    |   | <u>6</u> % <b>∢</b> ) | U -      |
| 治 🖻                                                                                                    | student@ubuntuvm: ~/Desktop 🔍                                                                                                    |   | - 0                   | 8        |
| <pre>student@ubuntuvm:-/Desktop\$ ip addr<br/>1: lo: <loopback,up,lower_up> mtu 65536 qdisc noqueue state UNKNOWN group defau<br/>lt qlen 1000<br/>link/loopback 00:00:00:00:00 brd 00:00:00:00:00:00<br/>inet 127.0.0.1/8 scope host lo<br/>valid_lft forever preferred_lft forever<br/>inet6 ::1/128 scope host<br/>valid_lft forever preferred_lft forever<br/>2: eth0: <broadcast,multicast,up,lower_up> mtu 1500 qdisc mq state UP group def<br/>ault qlen 1000<br/>link/ether 00:15:5d:00:ba:02 brd ff:ff:ff:ff:ff<br/>inet 192.168.105.230/24 brd 192.168.105.255 scope global dynamic noprefixro<br/>ute eth0<br/>valid_lft 42877sec preferred_lft 42877sec<br/>inet6 fdf4:27c0:ac22::fea/128 scope global dadfailed tentative noprefixrout</broadcast,multicast,up,lower_up></loopback,up,lower_up></pre> |                                                                                                    |   |                       |          |
| valid_lft forever preferred_lft forever<br>inet6 fdf4:27c0:ac22:0:2d37:c53e:e401:b510/64 scope global temporary dynami<br>valid_lft 604475sec preferred_lft 85901sec                                                                                                    |                                                                                                    |   | /nami                 |          |
| <pre>fixro it stude </pre>                                                                                                    | <pre>net6 fdf4:27c0:ac22:0:c0e2:9745:2c3a:4837/64 scope global ute    valid_lft forever preferred_lft forever net6 fe80::ac0f:8f1b:bc4f:9641/64 scope link noprefixrout    valid_lft forever preferred_lft forever nt@ubuntuvm:~/Desktop\$</pre> | e | npaddr r              | юрге     |
| Status: Runnin                                                                                                    | 3                                                                                                    |   |                       | 0.8      |
|                                                                                                    |                                                                                                    |   |                       | 1 1 1 10 |

CONNECTIVITY TEST This screenshot should show the connectivity tests between the Computer 1 VM and the other two devices (i.e., the SOHO Router VM and *Computer 2* VM).

### Computer 1

| Ż | OH           | 0 Rout | cer | 192.168.105.1   |
|---|--------------|--------|-----|-----------------|
| C | . <b>6</b> m | puter  | l   | 192.168.105.228 |
| C | om           | puter  | 2   | 192.168.105.230 |

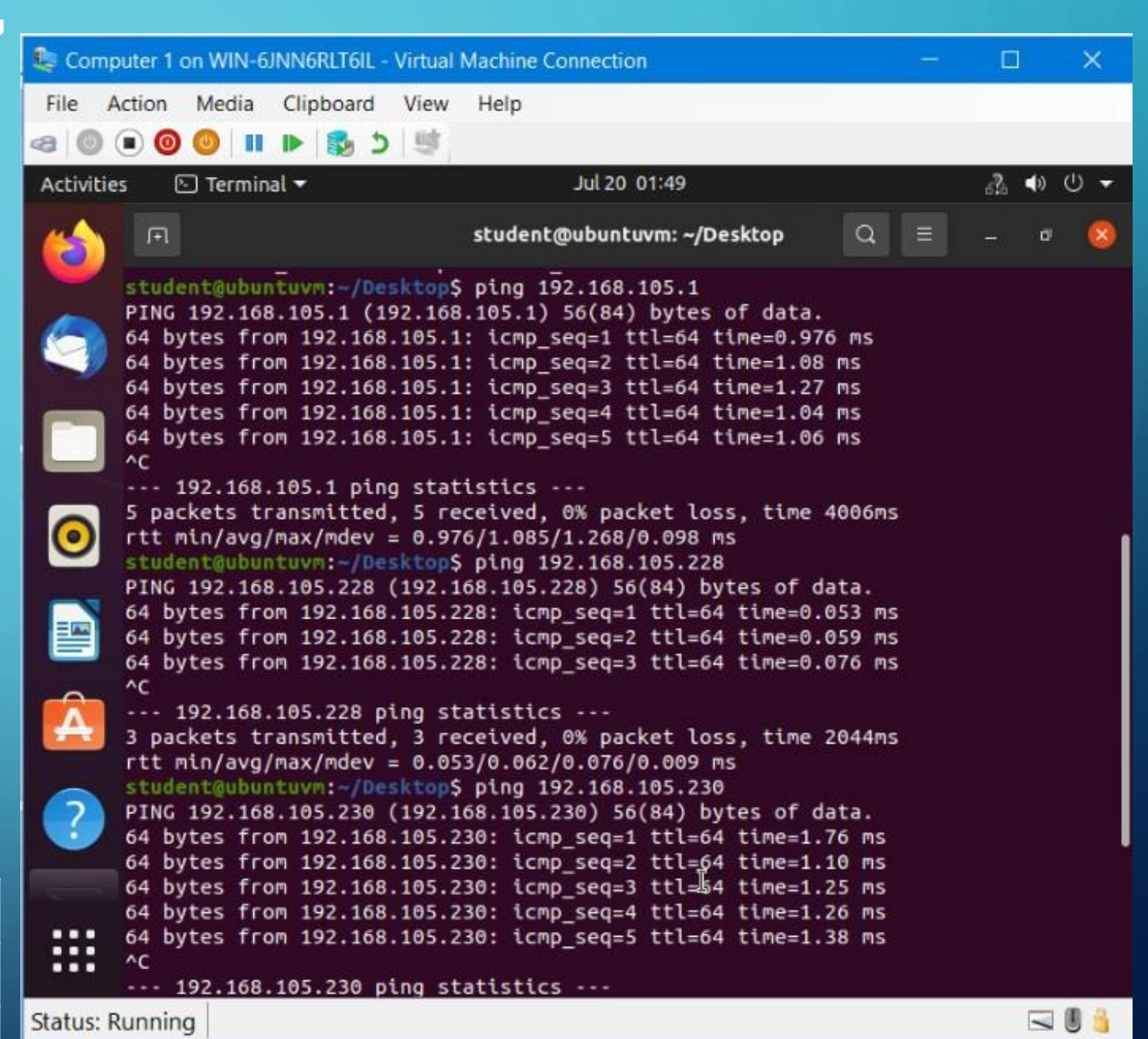

CONNECTIVITY TEST This screenshot should show the connectivity tests between the Computer 2 VM and the other two devices (i.e., the SOHO Router VM and *Computer 1* VM).

### Computer 2

| SOHO Router | 192.168.105.1   |
|-------------|-----------------|
| Computer 1  | 192.168.105.228 |
| Computer 2  | 192.168.105.230 |

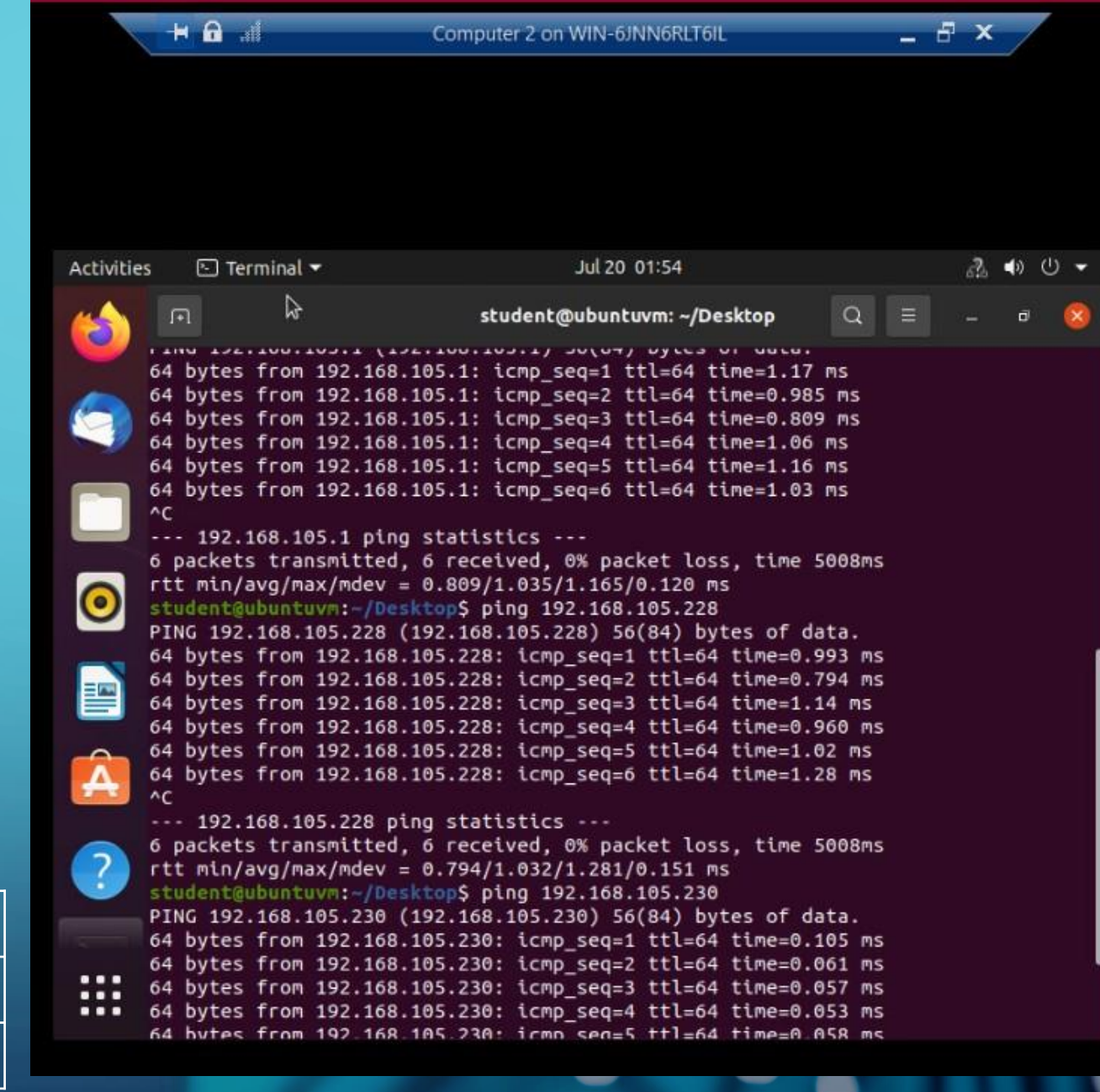

# MODULE 4 IP Subnetting and Loopback Interfaces

# SUBNETTING TABLE

| Subnet               | Subnet Notation  | Network<br>Address | First Usable<br>Host Address | Last Useable<br>Host Address | Broadcast<br>Address |
|----------------------|------------------|--------------------|------------------------------|------------------------------|----------------------|
| The First Subnet     | 192.168.5.0/25   | 192.168.5.0        | 192.168.5.1                  | 192.168.5.126                | 192.168.5.127        |
| The Second<br>Subnet | 192.168.5.128/25 | 192.168.5.128      | 192.168.5.129                | 192.168.5.254                | 192.168.5.255        |

This table should include two /25 subnets, listing the subnet notation, network address, first usable host address, last usable host address, and broadcast address of each subnet.

| 3 DeVry-Hyper-V-2 - Google Chrome                                                                                                    |                                                                                                    |
|----------------------------------------------------------------------------------------------------|----------------------------------------------------------------------------------------------------|
| Iab.infoseclearning.com/lab/console/vm-5578731/DeVry-Hyper-V-2 View Fullscreen View Fullscreen                                                                                                    | Send Ctrl+Alt+Delete Reboot                                                                                                    |
| Hyper-V Manager         File       Action       View       Help         Image:       Image:       File       Action       Media       Clipboard       View       Help         Image:       Image:       I | Actions       WIN-6JNN6RLT6IL       New       Import Virtual Mach       Hyper-V Settings       Virtual Switch Mana       Virtual Switch Mana       Virtual Skitch Mana       Virtual Skitch Mana       Virtual Skitch Mana       Virtual Skitch Mana       Virtual Skitch Mana       Virtual Skitch Mana       Virtual Skitch Mana       Virtual SAN Manage       Stop Service       Remove Server |
| etho         HALS, 37 MB (39145 PALS,)           TX: 5.90 MB (39145 PALS,)         IPv4: 192.168.5.1/25           Protocol: Static address         Uptime: 0h 3m 36s           MAC: 00:15:5D:00:BA:01         Restart         Stop         Edit         Delete           Protocol:         IPv4: 192.168.5.1/25         IPv4: 192.168.5.1/25         Restart         Stop         Edit         Delete                                                                                                    | View  View Help Computer 1 Connect Settings                                                                                                    |
| Protocol: Static address<br>Uptime: 0h 20m 39s<br>MAC: 00:15:5D:00:BA:01<br>RX: 3.42 MB (39740 Pkts.)<br>RX: 3.42 MB (39740 Pkts.)<br>Status: Running<br>Generation:<br>Notes: None<br>Magnetic Pacification                                                                                                    | Turn Off     Shut Down     Save     Pause     Reset     Checkpoint     Revert     Move                                                                                                    |
|                                                                                                    | → <sup>7:26</sup> PM<br>7/29/2022                                                                                                    |

# LOOPBACK INTERFACES

This screenshot should show both Loopbackl and Loopback2 interfaces and their correct IPv4 addresses

| Iab.infoseclearning.com/lab/console/vm-5578731/DeVry-Hyper-V-2 DeVry-Hyper-V-2                                                                                                    | View Fullscreen | Send Ctrl+Alt+Delete Rebo                                                                                                    |
|----------------------------------------------------------------------------------------------------|-----------------|----------------------------------------------------------------------------------------------------|
| Image:       File       Action       View       Help         Image:       Image:       Image:       Image:       Image:       Image:         Image:       Image:       Image:       Image:       Image:       Image:       Image:         Image:       Image:                                                                                                    | - <u> </u>      | - 0                                                                                                    |
| Hyper-V Manager       File       Activities       Terminal        Jul 29 22:36         Activities       Terminal        Jul 29 22:36         Activities       Terminal        Jul 29 22:36         Image: Student@ubuntuwn:-/Desktop       Image: Student@ubuntuwn:-/Desktop       Image: Student@ubuntuwn:-/Desktop         Image: Student@ubuntuwn:-/Desktop       Image: Student@ubuntuwn:-/Desktop       Image: Student@ubuntuwn:-/Desktop       Image: Student@ubuntuwn:-/Desktop         Image: Student@ubuntuwn:-/Desktop       Image: Student@ubuntuwn:-/Desktop       Image: Student@ubuntuwn:-/Desktop       Image: Student@ubuntuwn:-/Desktop         Image: Student@ubuntuwn:-/Desktop       Student@ubuntuwn:-/Desktop       Image: Student@ubuntuwn:-/Desktop       Image: Student@ubuntuwn:-/Desktop         Image: Student@ubuntuwn:-/Desktop       Student@ubuntuwn:-/Desktop       Image: Student@ubuntuwn:-/Desktop       Image: Student@ubuntuwn:-/Desktop         Image: Student@ubuntuwn:-/Desktop       Student@ubuntuwn:-/Desktop       Student@ubuntuwn:-/Desktop       Image: Student@ubuntuwn:-/Desktop         Image: Student@ubuntuwn:-/Desktop       Student@ubuntuwn:-/Desktop       Student@ubuntuwn:-/Desktop       Image: Student@ubuntuwn:-/Desktop         Image: Student@ubuntuwn:-/Desktop       Student@ubuntuwn:-/Desktop       Student@ubuntuwn:-/Desktop       Image: Student@ubuntuwn:-/Desktop         Image: Student@ubuntuwn:-/Desktop       Studen |                 | Actions         WIN-6JNN6RLTGIL         New         Hyper-V Settings         Virtual SAN Manage         Virtual SAN Manage         Edit Disk         Inspect Disk         Inspect Disk         New         Kemove Server         Refresh         View         Help         Computer 1         Settings         Settings         Settings         Shut Down         Save         Pause         Reset         Checkpoint         Revert         Move |

# CONNECTIVITY TESTS

This screenshot should show two successful ping tests from the *Computer I* VM to the *Loopback I* and *Loopback Z* interfaces.

T- 7/29/2022

# MODULE 5 Visio Network Diagram

# Microsoft Visio Network Diagram

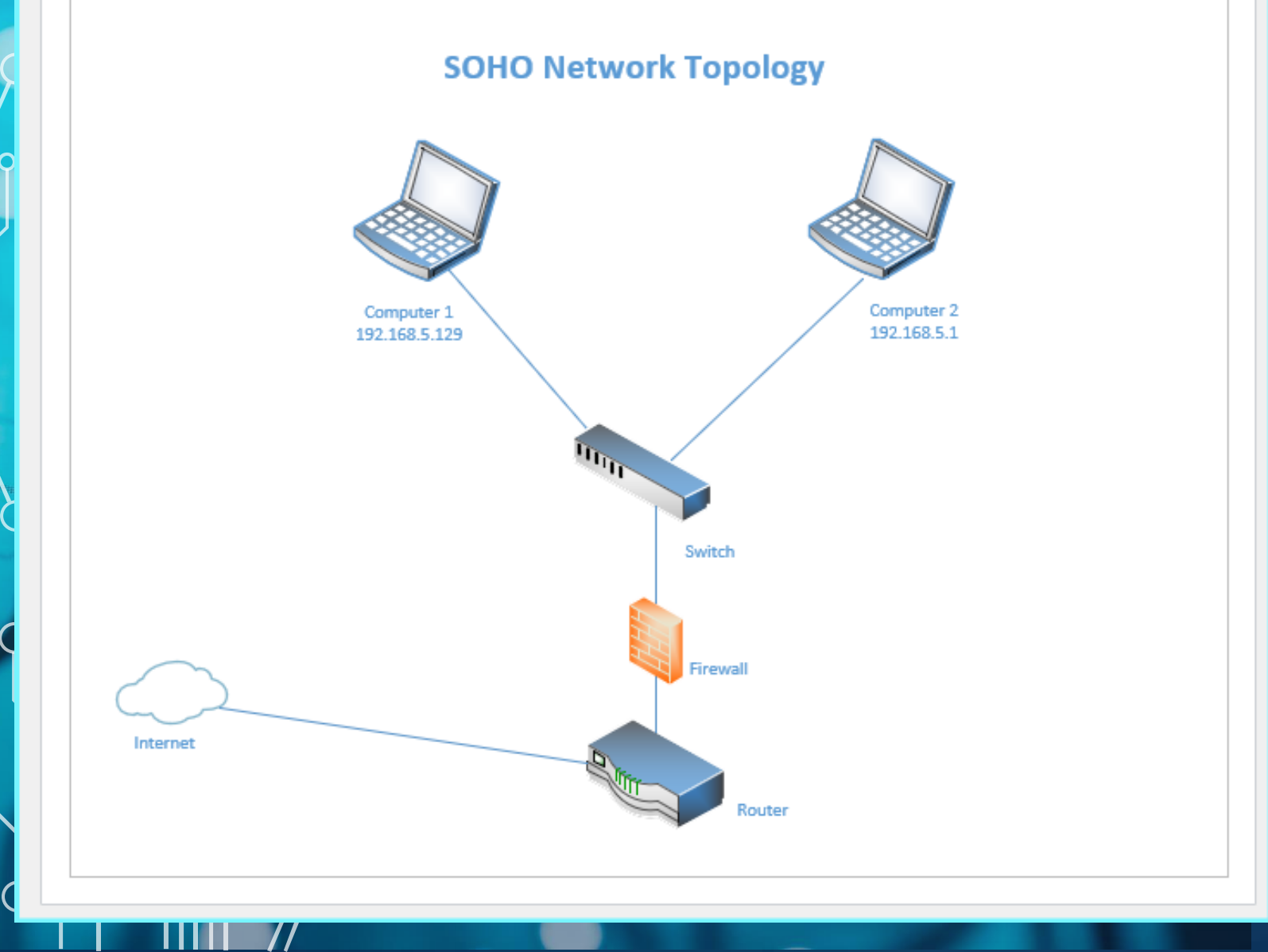

> This diagram should illustrate the interconnection of the Computer  $I VM_1$  the Computer 2 VM and the SOHO Router VM

# MODULE L SOHO Wireless Network Security

## SOHO Wireless Network Security

 What are the factory default username and password of a TP-Link router? Why is it important to change the default username and password of a SOHO router?

### Answer:

- o admin, admin
- Since all TP-Link routers (in this case) have the same username and password, anyone can commandeer your
  router. Like pretty much everything these days, our security and the security of our devices can be easily
  compromised.

2. To protect a SOHO wireless network with a small number of devices, which address management method provides more control, configuring the device IP addresses manually (static IP) or using a DHCP server (dynamic IP)? Why?

Answer:

**Static IP** addresses offer more stability and security than dynamic IP addresses, which tend to change often, sometimes losing connection with the internet. A static IP may have faster internet speeds than a dynamic IP, depending on your network. Broadband users with high-speed connections might see speeds over 1 megabit, which would be helpful for people who download or upload a lot of files, documents, or data. Disadvantages of Static IPs: not scalable, easier to track, and higher overhead.

3. What does MAC filtering do? If needed, when would you use deny filtering rules and when would you use allow filtering rules? What happens to devices that want to connect, if the "Allow the stations specified by any enabled entries in the list to access" function is enabled but there are no entries in the list?

### Answer:

Most routers have the option to blacklist or whitelist certain computers based on their MAC address. You can configure the filter to allow connections from all computers except those you've added to the blacklist, or you can restrict access to any computer not on your whitelist. Whitelists give better security than blacklists because the router only allows access to those devices. The drawback to setting up your router to use a whitelist means you must modify the list any time you buy a new computer or mobile device, or any time you want to give permissions to visitors in your home. Also, you'll have to add two MAC addresses for each PC: a wired adapter and a wireless adapter. If a device's MAC address isn't on the list of allowed devices, it won't be able to access the Internet.

# **SOHO** Wireless Network Security

 What wireless security settings are displayed on the Wireless Security page? Which one is recommended by the vendor? Why? Answer:

- 1) Unsecure
- 2) WPA
- 3) WPA2
- 4) WEP

WPA2 is the recommended option. If it's available, you should always use it. WPA scrambles the encryption key and prevents the use of TKIP, which less secure than AES (Advanced Encryption Standard) is a set of rules for encrypting. AES should be used on top of WPA2 or WPA when possible.

Among the configurations you explored in this module, which one is a true security function? Why? Answer:

WPA2 (WiFi Protected Access 2) became available in 2004. WPA2 has stronger security and is easier to configure than prior options. The main difference with WPA2 is that it uses the Advanced Encryption Standard (AES) instead of TKIP. AES is able to secure top-secret government information, so it's a good option for keeping a personal device or company WiFi safe.

The one notable vulnerability of WPA2 is that once someone has access to the network, they can attack other devices connected to the network. This could be an issue if a company has an internal threat, such as an unhappy employee, who hacks into the other devices on the company's network.

# SOHO Wireless Network Security (continued)

3. What would you do to protect your wireless network at home? Why? Answer:

- 1. Change the default name of your home Wi-Fi
- 2. Make your wireless network password unique and strong
- 3. Enable network encryption
- 4. Turn off network name broadcasting
- 5. Keep your router's software up to date
- 6. Use a good firewall
- 7. Use VPNs to access your network
- 8. Change default username and password
- 9. Hide your network from view
- 10.Place the router in the center of your home
- 11.Enable MAC address Filtering
- 12.Disable Remote Administration
- The demand for devices that connect to the internet is rising and with it is the need to connect safely. This
  increase in devices has raised a variety of security concerns.
- As interest in internet devices increases, the need for public awareness of the security risks of using Wi-Fi
  networks also rises. An unsecured network exposes us to security issues. Hackers are always ready to launch
  targeted attacks whenever a security lapse occurs. This vulnerability can result in your home network being
  breached allowing hackers to steal your personal and financial information. Attacks can also be launched
  infecting your devices with malware and viruses.
- Securing your home network is essential to keeping out attackers and protecting your data.

# References

https://www.techguide.com.au/news/internet-news/advantages-disadvantages-static-ip-explained/
 https://www.techwalla.com/articles/advantage-and-disadvantage-of-mac-address-filtering
 https://www.pandasecurity.com/en/mediacenter/security/wpa-vs-wpa2/

# MODULE 7 & B Final Project

Ċ

# CHALENGES $\bigcirc$

Q

0

9

 $\bigcirc$ 

Q

0

O

0

0

 $\bigcap$ 

# CHALLENGES

| Challenge                                 | Solution                                                                              |
|-------------------------------------------|---------------------------------------------------------------------------------------|
| Had some trouble with the<br>Virtual Labs | Added a second monitor and used<br>phone as hot spot, due to constant<br>disconnects. |
| Understanding subnetting<br>was difficult | Researched various sources to gain understanding                                      |

# CAREER SKILLS

# CAREER SKILLS

| Problem Solving                  | Persistence               |
|----------------------------------|---------------------------|
| Research and analytical thinking | Communication with others |
| Patience                         | Time Management           |

# CONCLUSION

 $\cap$ 

# CONCLUSION

• We learned the basics of a network and how to assign subnets

• We discussed setting us a SOHO network for our homes or small businesses

• Different ways to secure our home network was covered and I know some of the changes I need to make for my home network